## Klienci złożyli zamówienie – co dalej?

- 1. Powiadomienie o wpłynięciu zamówienia przychodzi na maila
- Żeby zobaczyć szczegóły zamówienia logujemy się na swoje konto (link do CMS: <u>https://sklep.barycz.pl/\_admin/index.php?blad=3</u>)
- 3. Klikamy e-sklep -> zamówienia

| Data: 17.08.2022                                                                                                    |                                              |          |            |            |            |       |            |                   |              |               |                |                       | WE        | B int  | erface        |
|----------------------------------------------------------------------------------------------------|----------------------------------------------|----------|------------|------------|------------|-------|------------|-------------------|--------------|---------------|----------------|-----------------------|-----------|--------|---------------|
| start e-sklep moje dane                                                                                                    |                                              |          |            |            |            |       |            |                   | Lužytkov     | vnik: Manveia | Bielicka > Tup | etyka Wiaiska "Canlan | Dom" Anna | Moczuk | eke I wyloguj |
| D vszystkie produkty 🖸 nowy produkt / usługa 🖸 komunikacja 🔁 <u>zamówienia</u> 🖸 statusy zamówienia 💭 rabaty 🖸 dostawa 🔀 konfiguracja 🔂 kupony |                                              |          |            |            |            |       |            |                   |              |               |                |                       |           |        |               |
| sprzedaż stacjonarna                                                                                                    |                                              |          |            |            |            |       |            |                   |              |               |                |                       |           |        |               |
| Szukaj Login,<br>imię i nazwisko:                                                                                                    | E-<br>mail:                                  | Produkt: |            | Sto        | olik:      |       | Stat       | us dowolny        | V Okres      | dowolny 🗸     | Sposób dost    | awy dowolny           | ~         | Sposó  | b płatności 🛛 |
| ID Login Imię i Nazwisko Fir                                                                                                    | rma Adres                                    | FVAT NIP | Telefon Kv | wota Pełna | Towar      | Rabat | Przesyłka  | Sposób do         | stawy        | Sposót        | płatności      | Data wpłynięcia       | Status    |        | Szczegóły     |
| 5305 gosc_909 Dorota Ponikowska                                                                                                    | Jagiellończyka 18<br>55-120 Oborniki Śląskie | NIE      | 667767675  | 105.00 PLN | 105.00 PLN | 0%    | 0.00 PLN V | lysyłka biletu na | adres e-mail | Przelew na k  | onto bankowe   | 2022-08-11 12:11:21   | złożone   | 4      | Q             |
| 5304 gosc_908 Maria Bielicka                                                                                                    | Ogrodowa 4<br>63-930 Jutrosin                | NIE      | 605102736  | 175.00 PLN | 175.00 PLN | 0%    | 0.00 PLN V | /ysyłka biletu na | adres e-mail | Przelew na k  | onto bankowe   | 2022-08-11 11:32:34   | złożone   | - 2    | Q             |
| Zmień status zaznaczonym zamówieniom na:                                                                                                    | wybierz                                      | ~        |            |            |            |       |            |                   |              |               |                |                       |           |        | ОК            |
| 1-2                                                                                                    |                                              |          |            |            |            |       |            |                   |              |               |                |                       |           |        |               |
|                                                                                                    |                                              |          |            |            |            |       |            |                   |              |               |                |                       | (         | ≪ 🚑    |               |

## WEB interface 4.5 © 2001 - 2022 internet ART

- 4. Jeśli sposób płatności to przelew na konto bankowe, sprawdzamy czy wpłynęły już do nas pieniądze
- Jeśli pieniądze wpłynęły i kwota się zgadza, odszukujemy stosowny numer zamówienia i klikamy checkbox (kwadracik przed zamówieniem) i zmieniamy status zamówienia ze złożonego na zamówienie zrealizowane (bilety) i klikamy OK

| wszystkie produkty               | 2 nowy produkt / usługa | 2 komunikacia 2 zamówi                       | enia 🖸 statu | sy zamówieni | a 🖸 rabaty  | dostawa    | konfigur | acia 🚺 kupo | nv              | użytkov      | wnik: Marysia Bielio | cka > Turysty | rka Wiejska "Ceglany | Dom" Ani | a Moczule                 | ska   wylog |
|----------------------------------|-------------------------|----------------------------------------------|--------------|--------------|-------------|------------|----------|-------------|-----------------|--------------|----------------------|---------------|----------------------|----------|---------------------------|-------------|
| sprzedaż stacjonarn              | a                       | -                                            |              |              | -           |            |          |             |                 |              |                      |               |                      |          |                           |             |
| Szukaj Login,<br>imię i nazwisko |                         | E-<br>mail:                                  | Produkt:     |              | s           | tolik:     |          | Status      | dowolny         | ✓ Okres      | s dowolny 💙 Sp       | osób dostaw   | y dowolny            | •        | <ul> <li>Sposó</li> </ul> | b płatnoś   |
| ID Login                         | Imię i Nazwisko Fir     | rma Adres                                    | FVAT NIP     | Telefon      | Kwota Pełna | Towar      | Rabat P  | rzesyłka    | Sposób do       | stawy        | Sposób plati         | ności         | Data wpłynięcia      | Status   |                           | Szczegó     |
| 5305 gosc_909                    | Dorota Ponikowska       | Jagiellończyka 18<br>55-120 Oborniki Śląskie | NIE          | 667767675    | 105.00 PLN  | 105.00 PLN | 0%       | 0.00 PLN Wy | syłka biletu na | adres e-mail | Przelew na konto l   | bankowe       | 2022-08-11 12:11:21  | złożone  | + 🛙                       | Q           |
| 5304 gosc_908                    | Maria Bielicka          | Ogrodowa 4<br>63-930 Jutrosin                | NIE          | 605102736    | 175.00 PLN  | 175.00 PLN | 0%       | 0.00 PLN Wy | syłka biletu na | adres e-mail | Przelew na konto l   | bankowe       | 2022-08-11 11:32:34  | złożone  | + 4                       | Q           |
| Zmień status zaznacz             | zonym zamówieniom na:   | wybierz                                      | ~            |              |             |            |          |             |                 |              |                      |               |                      |          |                           | OF          |
| 1-2                              |                         | wybierz<br>złożone<br>anulowane              |              |              |             |            |          |             |                 |              |                      |               |                      |          |                           |             |
|                                  |                         | zamówienie zrealizowane (b                   | lety)        |              |             |            |          |             |                 |              |                      |               |                      |          | 11 3                      |             |

 Po zmianie statusu zamówienia na zamówienie zrealizowane (bilety) klient otrzyma maila z załączonym biletem w PDF-ie do ściągnięcia i samodzielnego wydrukowania – przykładowy bilet poniżej

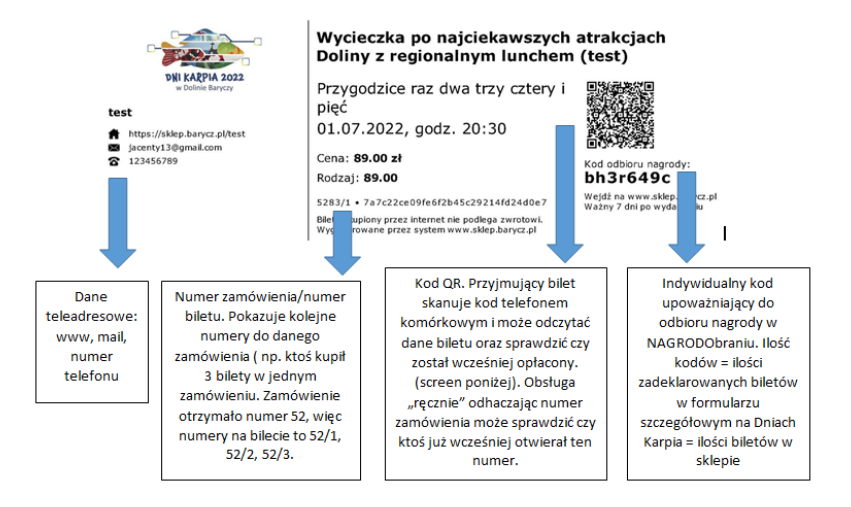